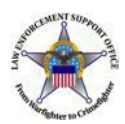

# **Modify**

The LESO FEPMIS Modify menu option allows registered users to modify certain attributes of property assigned to a station's LESO inventory.

For example, users can change the property Federal Supply Class (FSC), Item Name, serial number, part number, make, model, model year and condition code.

Additionally, users can initiate to transfer property to another station within their State and upload new or updated photographs of the property.

To initiate a property modification, select the Modify menu option. Then enter preferred search criteria data (property# or serial#, etc.,) to find property, then select [Submit]

Then select the blue linked Requisition # of the property to modify. Refer to page 2 to continue the process.

|               | FORCEMEN                       | SUPPORT              | LESO FE                                                                                                    | PMIS: Prop           | erty     | Search                  |                      |                        |          |                |                |          |               |       |
|---------------|--------------------------------|----------------------|----------------------------------------------------------------------------------------------------|----------------------|----------|-------------------------|----------------------|------------------------|----------|----------------|----------------|----------|---------------|-------|
|               | AWEN                           | OFFIC                |                                                                                                    |                      |          |                         |                      | Pro                    | perty Se | earch Property | / Search Resu  | lts Moo  | lify Property |       |
|               | The Harright                   | T to Criment         | Search In: ● tracked ○ not tracked ○ both<br>♂ Editable fields can be appended with the wild-card % when the full entry is not known |                      |          |                         |                      |                        |          |                |                |          |               |       |
|               | LESO                           |                      |                                                                                                    | Property             | /#: [    |                         |                      |                        |          |                |                |          |               |       |
| E             | lome                           |                      |                                                                                                    | Sta                  | te: *    | MICHIGAN ~              |                      |                        |          |                |                |          |               |       |
| 1             | lanage Accou                   | nt                   |                                                                                                    | Divisio              | on:      | DEFAULT_DIV_MI          | ~                    |                        |          |                |                |          |               |       |
| E             | teceipts<br>Receipts           | ata                  |                                                                                                    | Subdivisio           | on: [    | DEFAULT_SUBDIV          | _MI 🗸                |                        |          |                |                |          |               |       |
| -<br>P        | 10dify                         |                      |                                                                                                    | Statio               | on:      |                         |                      |                        | ~        |                |                |          |               |       |
| Ā             | pprove Modifi                  | cations              |                                                                                                    | Original DT          | ID:      |                         |                      |                        |          |                |                |          |               |       |
| A             | pprove Break                   | downs                |                                                                                                    |                      |          |                         |                      |                        |          |                |                |          |               |       |
| 2             | hange of Stat                  | us                   |                                                                                                    | NSN/LS               | SN:      |                         | nf                   |                        |          |                |                |          |               |       |
| 4             | pprove COS                     | cheete               |                                                                                                    | DoDA                 | AC: [    |                         |                      |                        |          |                |                |          |               |       |
| Ĺ             | ESO Inventor                   | y.                   |                                                                                                    | DMIL Co              | de:      |                         |                      |                        |          |                | *              |          |               |       |
| c a           | Station Mgmt (                 | Jtility              | DI                                                                                                    | AIL Integrity Co     | de:      |                         |                      |                        |          |                | ~              |          |               |       |
| <u>L</u><br>0 | Jser Managem<br>Query Property | ent<br>(             |                                                                                                    | Requisition          | #:       |                         | -                    |                        |          |                |                |          |               |       |
| 9             | Queries and Re                 | ports                |                                                                                                    | FS                   | sc:      |                         |                      |                        |          |                |                | *        |               |       |
|               |                                |                      |                                                                                                    | Item Nan             | ne:      | ~                       |                      |                        |          |                |                |          |               |       |
|               | ogoff                          |                      |                                                                                                    | Serial               | #: [     |                         |                      |                        |          |                |                |          |               |       |
|               | - 10 and 10                    |                      |                                                                                                    | Acquisition Co       | st.      |                         |                      |                        |          |                |                |          |               |       |
|               |                                |                      | Disposal Ren                                                                                                    | ort Number (CO       | 51.      |                         |                      |                        |          |                |                |          |               |       |
| F             | mail: LESO@<br>hone: 800.53    | 2.9946               | Disposar Kep                                                                                                    | ort italinder (co.   | 5).      |                         |                      |                        |          |                |                |          |               |       |
| F             | ax: 269.961.4                  | 4431                 |                                                                                                    |                      |          |                         |                      |                        |          |                |                |          |               |       |
| (             | 1A Helpdesk<br>866) 224-767    | 7                    |                                                                                                    |                      |          |                         |                      |                        |          |                |                |          |               |       |
|               |                                |                      |                                                                                                    |                      |          |                         |                      |                        |          |                |                |          |               |       |
|               |                                |                      | Submit                                                                                                    | find property ma     | tching   | filter values           |                      |                        |          |                |                |          |               |       |
|               |                                |                      | Clear) Ør                                                                                                    | eset form values     |          |                         |                      |                        |          |                |                |          |               |       |
|               |                                |                      |                                                                                                    |                      |          |                         |                      |                        |          |                |                |          |               |       |
|               |                                |                      |                                                                                                    |                      |          |                         |                      |                        |          |                |                |          |               |       |
|               |                                |                      |                                                                                                    |                      |          |                         | •                    |                        |          |                |                |          |               |       |
| only          | property in As                 | signed status may    | be modified. Plac                                                                                                    | ce cursor over Pend  | ling sta | atus of an item to view | additional inform    | nation                 |          |                |                |          |               |       |
| 0             | an 20 20                       |                      |                                                                                                    |                      |          |                         |                      |                        |          |                |                |          |               |       |
|               |                                |                      |                                                                                                    |                      |          |                         |                      |                        | Dmil     | Dmil Integrity | Creation       |          | 12.2          |       |
| iges          | Documents                      | Requisition#         | Property#                                                                                                    | DTID                 | State    | Station                 | NSN                  | Item Name              | Code     | Code           | Date           | Quantity | Status        | Track |
| 52            | QD                             | 2Y1FTJ-0064-<br>0800 | 20086MI00001                                                                                                    | M98822-00430-<br>153 | MI       | ISABELLA COUNTY<br>S    | 2355-01-581-<br>2392 | MINE RESISTANT         | D        | 1              | March 26, 2020 | 1        | ASSIGNED      | Y     |
|               |                                |                      |                                                                                                    |                      | Pro      | perty Search   Prope    | erty Search Res      | sults   Modify Propert | у        |                |                |          |               |       |

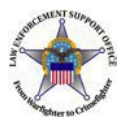

## **Transfer My Property**

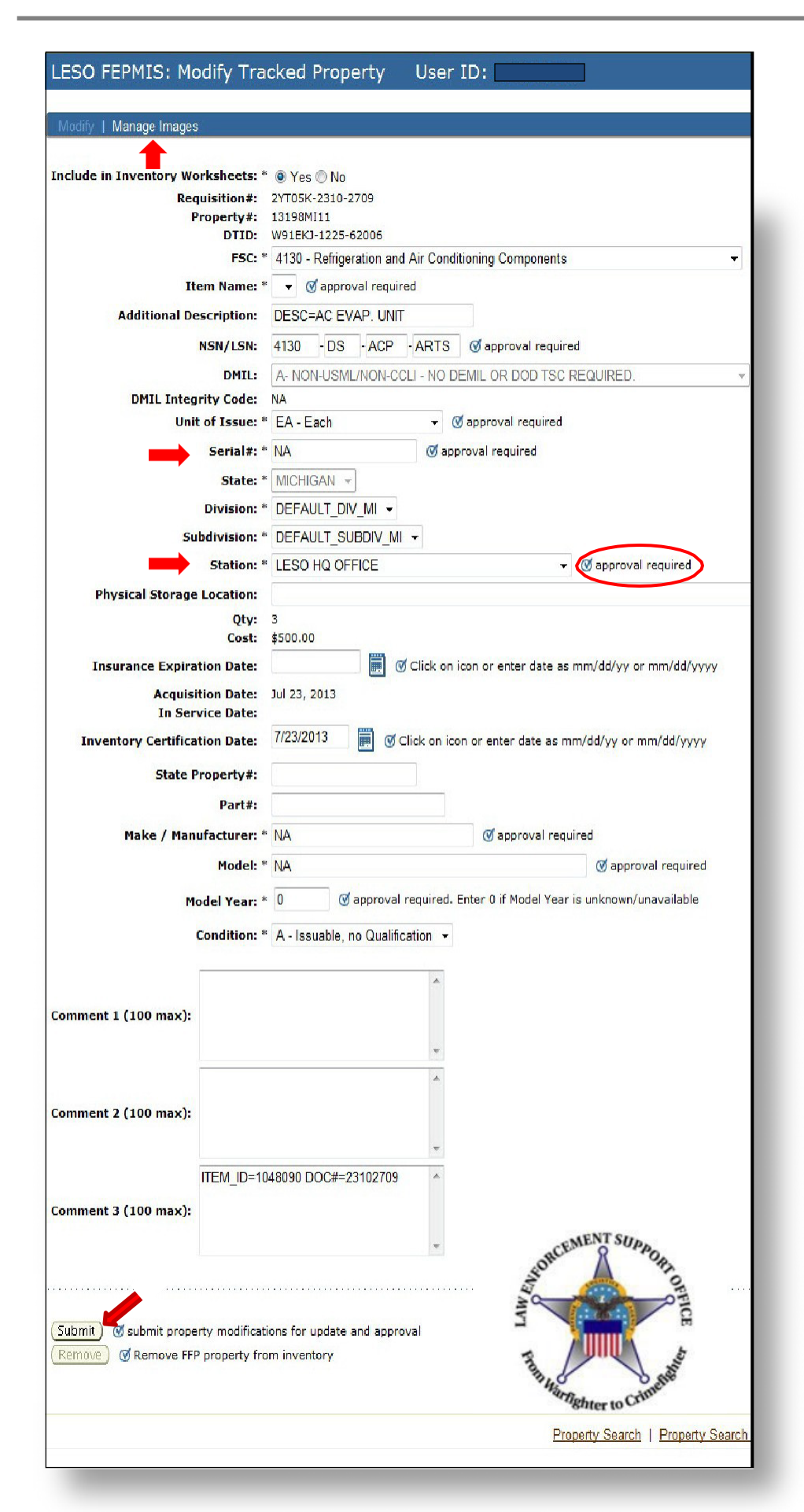

### Modify (continued)

To upload new or updated photos of property, select the [Manage Images] link found in top left of the page.

Use the field drop-down arrow to select changes or simply type data in the field. Data in grayed out fields cannot be changed.

Once all proposed changes are complete, select [Submit] at the bottom of the page.

Changes to fields with the or approval required icon will be reviewed for approval by the LESO State Coordinator's office, then by LESO HQ.

#### For transfers only:

LESO HQ will email all approved DD1348 transfer documents to the respective LESO State Coordinator office. After the gaining LEA has physical custody of transferred property, gaining LEA is required electronically "Accept" property using the Modify menu option. Refer to page 3 for process to accept.

Questions? Please contact respective LESO State Coordinator's Office via: https://www.dla.mil/ DispositionServices/Offers/Law-Enforcement/State-Coordinators/

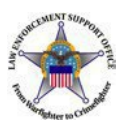

## **Transfer My Property**

| 0.46110                                |                                                                                                    |                                                                  |             |                             |               |          |          |
|----------------------------------------|----------------------------------------------------------------------------------------------------|------------------------------------------------------------------|-------------|-----------------------------|---------------|----------|----------|
| LESO FEPMIS                            |                                                                                                    |                                                                  |             |                             |               |          |          |
| Menu                                   | Property#:                                                                                                    |                                                                  |             |                             |               |          |          |
| Home                                   | State: *                                                                                                    | MICHIGAN V                                                       |             |                             |               |          |          |
| Manage Account                         | Division                                                                                                    |                                                                  |             |                             |               |          |          |
| Receipts                               | Division:                                                                                                    |                                                                  |             |                             |               |          |          |
| Approve Receipts                       | Subdivision:                                                                                                    | DEFAULT_SUBDIV_MI V                                              |             |                             |               |          |          |
| Modify                                 | Station:                                                                                                    |                                                                  |             |                             | •             |          |          |
| Approve Modifications                  | Original DTID:                                                                                                    |                                                                  |             |                             |               |          |          |
| Approve Breakdowns                     |                                                                                                    |                                                                  | _           |                             |               |          |          |
| Change of Status                       | NSN/LSN:                                                                                                    |                                                                  |             |                             |               |          |          |
| Approve COS                            |                                                                                                    |                                                                  |             |                             |               |          |          |
| Inventory Worksheets                   | DoDAAC:                                                                                                    |                                                                  |             |                             |               |          |          |
| LESO Inventory                         | DMIL Code:                                                                                                    |                                                                  |             |                             |               | •        | •        |
| Station Mgmt Utility                   | DMIL Integrity Code:                                                                                                    | [                                                                |             |                             |               |          | *        |
| User Management                        |                                                                                                    |                                                                  |             |                             |               |          |          |
| Query Property                         | Requisition #:                                                                                                    |                                                                  |             |                             |               |          |          |
| Queries and Reports                    | FSC.                                                                                                    | [                                                                |             |                             |               |          | ×        |
|                                        | 150.                                                                                                    |                                                                  |             |                             |               |          |          |
|                                        | Item Name:                                                                                                    | ~                                                                |             |                             |               |          |          |
| Logoff                                 | Serial #:                                                                                                    |                                                                  |             |                             |               |          |          |
|                                        | Acquisition Cost                                                                                                    |                                                                  |             |                             |               |          |          |
|                                        | Acquisition COSt.                                                                                                    |                                                                  |             |                             |               |          |          |
| mail: LESO@DLA.MIL                     | Disposal Report Number (COS):                                                                                                    |                                                                  |             |                             |               |          |          |
| Phone: 800.532.9946                    |                                                                                                    |                                                                  |             |                             |               |          |          |
| -ax: 269.961.4431<br>IIA Helndesk      |                                                                                                    |                                                                  |             |                             |               |          |          |
| (866) 224-7677                         |                                                                                                    |                                                                  |             |                             |               |          |          |
|                                        | -                                                                                                    |                                                                  |             |                             |               |          |          |
|                                        | Submit of find property matching                                                                                                    | ig filter values                                                 |             |                             |               |          |          |
|                                        | Clear reset form values                                                                                                    |                                                                  |             |                             |               |          |          |
|                                        |                                                                                                    |                                                                  |             |                             |               |          |          |
|                                        |                                                                                                    |                                                                  |             |                             |               |          |          |
|                                        |                                                                                                    | <b>•</b>                                                         |             |                             |               |          |          |
|                                        |                                                                                                    |                                                                  | Dmil        | Dmil Integrity              |               |          |          |
| Images Documents Requisitio            | n# Property# DTID State State                                                                                                    | tion NSN Item Name                                               | Code        | Code                        | Creation Date | Quantity | Status   |
| @1 @0 W52H09-2                         | 214- 13325MI060 000000-0000- MI BEN                                                                                                    | TON HARBOR 1005-00-073- RIFLE,5.56                               | D           | 1                           | November 21,  | 1        | PENDING  |
| <u>B464</u>                            | 00000 DEF                                                                                                    | P 9421 MILLIM                                                    |             |                             | 2013          |          | TRANSFER |
|                                        |                                                                                                    |                                                                  |             |                             |               |          |          |
|                                        | Prop                                                                                                    | erty Search   Property Search Results   Modi                     | fy Property |                             |               |          |          |
|                                        | Prop                                                                                                    | erty Search   Property Search Results   Modi                     | fy Property |                             |               |          |          |
|                                        | Prop                                                                                                    | erty Search   Property Search Results   Modr                     | fy Property |                             |               |          |          |
|                                        | Prop                                                                                                    | erty Search   Property Search Results   Modi                     | fy Property |                             |               |          |          |
|                                        | Prop                                                                                                    | erty Search   Property Search Results   Modr                     | fy Property |                             |               |          |          |
|                                        | Prop                                                                                                    | erty Search   Property Search Results   Modri                    | fy Property |                             |               |          |          |
|                                        | Prop                                                                                                    | erty Search   Property Search Results   Modr                     | fy Property |                             |               |          |          |
| Commont 1                              | Prop                                                                                                    | erty.Search   Property Search Results   Modr                     | fy Property |                             |               |          |          |
| Comment 1:                             | Proo                                                                                                    | erty <u>Search</u>   Property Search Results   Modr              | fy Property |                             |               |          |          |
| Comment 1:                             | Proo                                                                                                    | erly <u>Search</u>   Property Search Results   Modr              | fy Property |                             |               |          |          |
| Comment 1:                             | <u>Prop</u>                                                                                                    | erly <u>Search</u>   Property Search Results   Modr              | fy Property |                             |               |          |          |
| Comment 1:                             | <u>Proc</u>                                                                                                    | erty Search   Property Search Results   Modr                     | fy Property |                             |               |          |          |
| Comment 1:                             | <u>Prop</u>                                                                                                    | erty <u>Search</u>   Property Search Results   Modr              | fy Property | 1                           |               |          |          |
| Comment 1:                             | <u>Proc</u>                                                                                                    | erty <u>Search</u>   Property Search Results   Modr              | fy Property | 1                           |               |          |          |
| Comment 1:                             | <u>Proc</u>                                                                                                    | erty.Search   Property Search Results   Modr                     | fy Property |                             |               |          |          |
| Comment 1:<br>Comment 2:               | <u>Proc</u>                                                                                                    | erty.Search   Property Search Results   Modr                     | fy Property | 1                           |               |          |          |
| Comment 1:<br>Comment 2:               | <u>Proc</u>                                                                                                    | erty.Search   Property Search Results   Modr                     | fy Property | 1                           |               |          |          |
| Comment 1:<br>Comment 2:               | <u>Proc</u>                                                                                                    | erty Search   Property Search Results   Modr                     | fy Property | 4                           |               |          |          |
| Comment 1:<br>Comment 2:               |                                                                                                    | erty Search   Property Search Results   Modr                     | fy Property | 1                           |               |          |          |
| Comment 1:<br>Comment 2:               | Proc<br>                                                                                                    | ety Search   Property Search Results   Modr<br>#=L01213449 TRANS | fy Property | <i>//</i><br>S              |               |          |          |
| Comment 1:<br>Comment 2:               | Proceedings of the second second seco | #=L01213449 TRANS                                                | 6_CD=       | <i>k</i><br><i>k</i><br>S   |               |          |          |
| Comment 1:<br>Comment 2:               | Proc<br>ITEM_ID=18913 DOC3<br>SHIP_T0_DODAAC= 2                                                                                                    | #=L01213449 TRANS<br>2YTF22                                      | fy Property | //<br>//<br>S               |               |          |          |
| Comment 1:<br>Comment 2:<br>Comment 3: | Proc<br>ITEM_ID=18913 DOC:<br>SHIP_TO_DODAAC= :                                                                                                    | #ty Search   Property Search Results   Modi                      | fy Property | //<br>//<br>S               |               |          |          |
| Comment 1:<br>Comment 2:<br>Comment 3: | Proc<br>ITEM_ID=18913 DOC:<br>SHIP_TO_DODAAC= 2                                                                                                    | #ty Search   Property Search Results   Modi                      | S_CD=       | //<br>//<br>S               |               |          |          |
| Comment 1:<br>Comment 2:<br>Comment 3: | Pcc<br>ITEM_ID=18913 DOC:<br>SHIP_TO_DODAAC= 2                                                                                                    | #+=L01213449 TRANS<br>2YTF22                                     | fy Property | //<br>S                     |               |          |          |
| Comment 1:<br>Comment 2:<br>Comment 3: | Pcc<br>ITEM_ID=18913 DOC<br>SHIP_TO_DODAAC= 2                                                                                                    | #=L01213449 TRANS<br>2YTF22                                      | 5_CD=       | //<br>S                     |               |          |          |
| Comment 1:<br>Comment 2:<br>Comment 3: | ITEM_ID=18913 DOC:<br>SHIP_TO_DODAAC= 2                                                                                                    | #=L01213449 TRANS<br>2YTF22                                      | 6_CD=       | //<br>5<br>//               | ertv is       |          |          |
| Comment 1:<br>Comment 2:<br>Comment 3: | ITEM_ID=18913 DOC4<br>SHIP_TO_DODAAC= 2<br>Certify                                                                                                    | #=L01213449 TRANS<br>2YTF22                                      | 6_CD=       | //<br>//<br>S<br>//<br>prop | erty is       |          |          |
| Comment 1:<br>Comment 2:<br>Comment 3: | ITEM_ID=18913 DOC:<br>SHIP_TO_DODAAC= :<br>certify<br>nt and accounte                                                                                                    | #=L01213449 TRANS<br>2YTF22<br>the aforementio                   | 5_CD=       | //<br>//<br>S<br>//<br>prop | erty is       |          |          |
| Comment 1:<br>Comment 2:<br>Comment 3: | ITEM_ID=18913 DOC:<br>SHIP_TO_DODAAC= :<br>certify<br>nt and accounte                                                                                                    | #=L01213449 TRANS<br>2YTF22<br>the aforementio                   | 5_CD=       | »<br>s                      | erty is       |          |          |
| Comment 1:<br>Comment 2:<br>Comment 3: | ITEM_ID=18913 DOC:<br>SHIP_TO_DODAAC= :<br>Certify<br>nt and accounte                                                                                                    | #=L01213449 TRANS<br>2YTF22<br>the aforementio                   | 5_CD=       | s<br>prop                   | erty is       |          |          |
| Comment 1:<br>Comment 2:<br>Comment 3: | ITEM_ID=18913 DOC:<br>SHIP_TO_DODAAC= :<br>certify<br>nt and accounte                                                                                                    | #=L01213449 TRANS<br>2YTF22<br>the aforementio                   | S_CD=       | //<br>S<br>//               | erty is       |          |          |
| Comment 1:<br>Comment 2:<br>Comment 3: | ITEM_ID=18913 DOC:<br>SHIP_TO_DODAAC= 2<br>Certify<br>nt and accounte                                                                                                    | #=L01213449 TRANS<br>2YTF22<br>the aforementio                   | S_CD=       | prop                        | erty is       |          |          |
| Comment 1:<br>Comment 2:<br>Comment 3: | ITEM_ID=18913 DOC:<br>SHIP_TO_DODAAC= :<br>certify<br>nt and accounte                                                                                                    | #=L01213449 TRANS<br>2YTF22<br>the aforementio                   | 6_CD=       | //<br>//<br>//<br>//<br>//  | erty is       |          |          |
| Comment 1:<br>Comment 2:<br>Comment 3: | ITEM_ID=18913 DOC:<br>SHIP_TO_DODAAC= :<br>certify<br>nt and accounte                                                                                                    | #=L01213449 TRANS<br>2YTF22<br>the aforementio                   | 5_CD=       | //<br>S<br>//<br>prop       | erty is       |          |          |
| Comment 1:<br>Comment 2:<br>Comment 3: | ITEM_ID=18913 DOC:<br>SHIP_TO_DODAAC= :<br>certify<br>nt and accounte                                                                                                    | #=L01213449 TRANS<br>2YTF22<br>the aforementio                   | S_CD=       | »<br>s                      | erty is       |          |          |
| Comment 1:<br>Comment 2:<br>Comment 3: | ITEM_ID=18913 DOC:<br>SHIP_TO_DODAAC= :<br>Certify<br>nt and accounte                                                                                                    | #=L01213449 TRANS<br>2YTF22<br>the aforementioned for            | 5_CD=       | s<br>prop                   | erty is       |          |          |
| Comment 1:<br>Comment 2:<br>Comment 3: | ITEM_ID=18913 DOCa<br>SHIP_TO_DODAAC=<br>Certify<br>nt and accounte                                                                                                    | #=L01213449 TRANS<br>2YTF22<br>the aforementioned for            | fy Property | s<br>%                      | erty is       |          |          |
| Comment 1:<br>Comment 2:<br>Comment 3: | ITEM_ID=18913 DOC:<br>SHIP_TO_DODAAC= :<br>certify<br>nt and accounte<br>accept the station tran<br>eny the station transfer                                                                                                    | #=L01213449 TRANS<br>2YTF22<br>the aforemention<br>ad for        | S_CD=       | prop                        | erty is       |          |          |

### Modify (continued)

#### To Accept approved transfers:

Select Modify from the LESO FEPMIS menu and enter preferred search criteria data (property# or serial#, etc.,) to find property, then select [Submit]

Select the linked Requisition# to view the property data. Scroll down the page, select box to certify that the property is present and accounted for, then select "Accept." Note: If the property transfer is canceled, simply select "Deny."

Questions? Please contact respective LESO State Coordinator's Office via: https://www.dla.mil/ DispositionServices/Offers/Law-Enforcement/State-Coordinators/

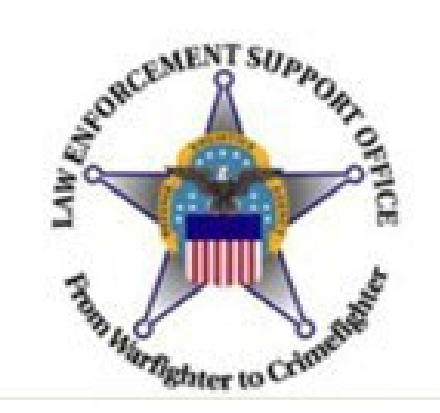